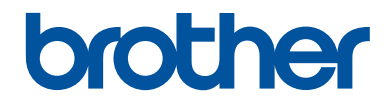

# **คู่มืออ้างอิงการใช้งาน** คำอธิบายโดยสรุปสำหรับการใช้งานเครื่องเป็นประจำ

# **HL-T4000DW**

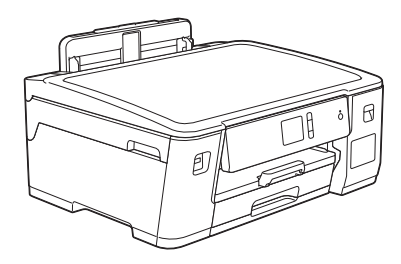

บราเดอร์แนะนำให้คุณเก็บคู่มือนี้ไว้ใกล้กับเครื่องบราเดอร์เพื่อสะดวกต่อการนำมาอ้างอิง

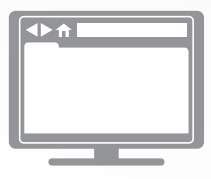

**คู่มือผู้ใช้แบบออนไลน์** สำหรับคำแนะนำการใช้งาน ข้อมูล และข้อมูลผลิตภัณฑ์ ขั้นสูง โปรดดูกู่มือผู้ใช้แบบออนไลน์ที่ support.brother.com/manuals

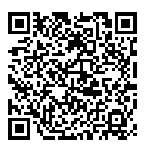

# คู่มือผู้ใช้และวิธีค**ันหาคู่มือผู้ใช้**

| คู่มือ                                     | สิ่งที่อยู่ในคู่มือ                                                                                                    | ค้นหาคู่มือจาก                                                                     |
|--------------------------------------------|----------------------------------------------------------------------------------------------------|------------------------------------------------------------------------------------|
| คู่มือเกี่ยวกับความปลอดภัย<br>ของผลิดภัณฑ์ | อ่านคู่มือนี้ก่อน โปรดอ่านคำแนะนำด้านความ<br>ปลอดภัยก่อนตั้งค่าเครื่องของคุณ ดูคู่มือนี้สำหรับ<br>ข้อมูลเครื่องหมายการค้าและข้อจำกัดทางกฎหมาย                                                      | ฉบับพิมพ์ / ในกล่อง                                                                |
| คู่มือการติดตั้งเครื่องอย่าง<br>ง่าย       | ดูคำแนะนำสำหรับการตั้งค่าเครื่องของคุณ และติด<br>ตั้ง <b>แพ็คเกจไดร์เวอร์และชอฟต์แวร์ฉบับเต็ม</b><br>สำหรับระบบปฏิบัติการและชนิดการเชื่อมต่อที่คุณ<br>ใช้งานอยู่                                   | ฉบับพิมพ์ / ในกล่อง                                                                |
| คู่มืออ้างอิงการใช้งาน                     | เรียนรู้การดำเนินการขั้นพื้นฐานสำหรับ PC-Print<br>และ Direct Print และการบำรุงรักษาเครื่องเบื้อง<br>ตัน ดูเคล็ดลับการแก้ไขปัญหา                                                                    | ฉบับพิมพ์หรืออยู่ใน<br>แผ่นดิสก์การติดดั้ง<br>โปรแกรมของบราเด<br>อร์ / อยู่ในกล่อง |
| <i>ค</i> ู่มือผู้ใช้แบบออนไลน์             | คู่มือนี้ประกอบด้วยเนื้อหาเพิ่มเดิมสำหรับ กู่มือ<br>อ้างอิงการใช้งาน                                                                                                    | Brother Solutions<br>Center <sup>1</sup>                                           |
|                                            | นอกจากข้อมูลเกี่ยวกับการดำเนินการ PC-Print,<br>Direct Print, บริการอินเทอร์เน็ต และฟังก์ชัน<br>อุปกรณ์เคลื่อนที่ ยังรวมข้อมูลที่เป็นประโยชน์ซึ่ง<br>เกี่ยวกับการใช้งานเครื่องในเครือข่ายเอาไว้ด้วย |                                                                                    |

1 ไปที่ support.brother.com/manuals

# สำหรับการปรับปรุงไดรเวอร์ล่าสุด

ไปยังหน้า **ดาวน์โหลด** ของชื่อรุ่นของคุณใน Brother Solutions Center ที่ <u>support.brother.com</u> เพื่อ ดาวน์โหลดไดรเวอร์ เพื่อทำให้เครื่องของคุณมีประสิทธิภาพสูงสุดอยู่เสมอ ตรวจสอบที่นี่เพื่ออัพเกรด เฟิร์มแวร์ล่าสุด

©2018บริษัท Brother Industries, Ltd. สงวนลิขสิทธิ์

## ถ้ามีคำถามหรือปัญหา ดูคำถามที่พบบ่อย วิธีแก้ปัญหา และวิดีโอออนไลน์ของเรา

ไปที่หน้า <mark>คำถามที่พบบ่อยและการแก้ปัญหา</mark> ของรุ่นผลิตภัณฑ์ของคุณใน Brother Solutions Center ที่ <u>support.brother.com</u>

- พร้อมด้วยวิธีการต่างๆ ในการคันหา
- แสดงคำถามที่เกี่ยวข้องสำหรับข้อมูลเพิ่มเติม
- ได้รับการปรับปรุงเป็นประจำตามผลตอบรับของลูกค้า

# ข้อมูลทั่วไป

## ภาพรวมของแผงควบคม

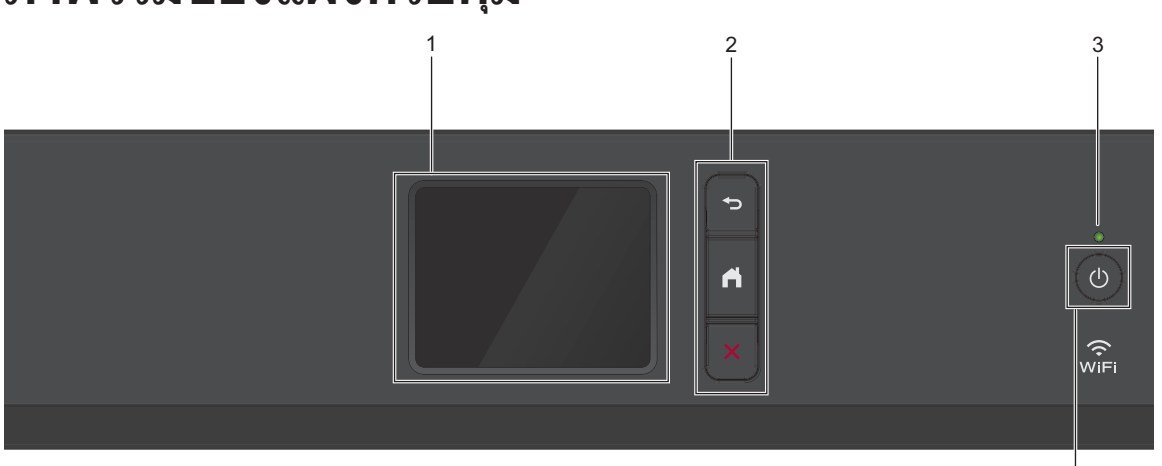

4

ข้อมูลทั่วไป

1. หน้าจอแสดงผลแบบ LCD ระบบสัมผัส

เข้าถึงเมนและตัวเลือกโดยการกดรายการนั้นบน จอสัมผัส

2. ปุ่มเมนู

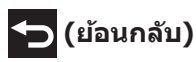

กดเพื่อกลับสู่เมนูก่อนหน้า

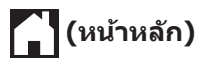

กดเพื่อกลับสู่หน้าจอหลัก

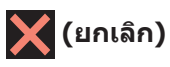

กดเพื่อยกเลิกการดำเนินการ

#### ตัวบ่งชี้การทำงาน LED

LED สว่างตามสถานะการทำงานของเครื่อง เมื่อเครื่องอยู่ในโหมดพัก LED จะกะพริบ

#### 4. 🕛 เปิด/ปิดเครื่อง

กด 🕐 เพื่อ เปิดเครื่อง

กด 🕛 ค้างไว้เพื่อปิดเครื่อง จอสัมผัสจะแสดง

[Shutting Down (ปิดเครื่อง)] ค้างไว้ เป็นเวลาไม่กี่วินาทีก่อนที่จะดับลง

ถ้าคุณปิดเครื่อง โดยใช้ 🕛, เครื่องจะยังคง

ทำความสะอาดหัวพิมพ์เป็นระยะ เพื่อรักษา คณภาพการพิมพ์ เพื่อยืดอายการใช้งานหัวพิมพ์ ปรับปรุงประสิทธิภาพการใช้ง่านหมึก และรักษา คณภาพการพิมพ์ ควรเชื่อมต่อเครื่องของคณกับ แหล่งจ่ายไฟตลอดเวลา

## ภาพรวมจอ LCD ระบบ สัมผัส

จากหน้าจอหลัก คุณสามารถเข้าถึงหน้าจอการตั้งค่า WiFi, ฟังก์ชัน, การตั้งค่า และการบำรุงรักษาได้

#### หน้าจอหลัก

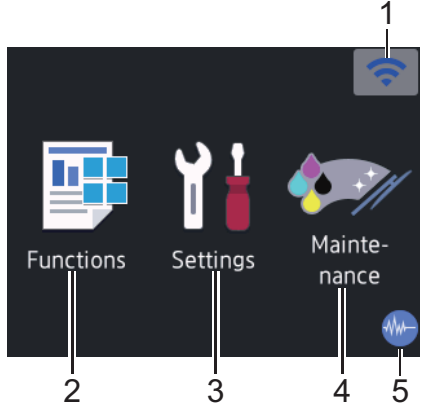

หน้าจอนี้แสดงสถานะของเครื่องเมื่อเครื่องอยู่ใน สถานะว่าง เมื่อปรากฏขึ้น แสดงว่าเครื่องของคุณ พร้อมรับคำสั่งถัดไป

#### 1. 🛜 สถานะระบบไร้สาย

แต่ละไอคอนในตารางต่อไปนี้แสดงสถานะเครือ ข่ายแบบไร้สาย:

|   | WiFi  | เครื่องของคุณไม่ได้เชื่อมต่อเข้ากับจุด<br>การเข้าถึง/เราเตอร์ไร้สาย                                                                                                    |
|---|-------|----------------------------------------------------------------------------------------------------|
|   |       | กดปุ่มนี้เพื่อกำหนดการตั้งค่าเครือข่าย<br>แบบไร้สาย รายละเอียดข้อมูลเพิ่มเดิม<br>➤➤ คู่มือการติดตั้งเครื่องอย่างง่าย                                                                                                    |
|   |       | เชื่อมต่อกับเครือข่ายแบบไร้สายแล้ว<br>ดัวบ่งชี้ระดับแบบสามระดับในหน้าหลัก<br>แต่ละหน้าแสดงความแรงของสัญญาณ<br>ไร้สายปัจจุบัน                                                                                                    |
|   |       | ตรวจจับไม่พบจุดการเข้าถึง/เราเตอร์ไร้<br>สาย                                                                                                    |
|   | A.    | การตั้งค่าเครือข่ายแบบไร้สายปิดการ<br>ใช้งาน                                                                                                    |
|   |       |                                                                                                    |
| Ø | 00170 | ساعده معتقد معتد فأستر معتد والمسترجع والمسترجع والمسترجم والمسترجع والمسترجع والمسترجع والمسترجع والمسترجم والمسترجم والمسترجم والمسترجم والمسترجم والمسترجم والمسترجم والمسترجم والمسترجم والمسترجم والمسترجم والمسترجم والمسترجم والمسترجم والمسترجم والمسترجم والمسترجم والمسترجم والمسترجم والمسترجم و |

คุณสามารถกำหนดการตั้งค่าเครือข่ายแบบไร้ สายได้โดยกดปุ่มสถานะระบบไร้สาย

📑 [Functions (ฟังก์ขัน)]

2.

กดเพื่อเข้าสู่เมนู [Functions (ฟังก์ชัน)]

[Web (**เว็บ**)]**/**[USB]**/**[Download Software (**ดาวน์โหลดซอฟต์แวร์**)]

3. 脂 [Settings (การตั้งค่า)]

กดเพื่อเข้าสู่เมนู [Settings (การตั้งค่า)]

 4. [Mainte- nance (การบำรุง รักษา)]

กดเพื่อเข้าสู่เมนู [Mainte- nance (การ บำรุงรักษา)]

#### 5. 🐠 โหมดเงียบ

**ไอคอนนี้จะปรากฏเมื่อตั้งค่า** [Quiet Mode (โหมดลดเสียงรบกวน)] เป็น [On (เปิด)]

การตั้งค่าโหมดเงียบช่วยลดเสียงรบกวนในการ พิมพ์ เมื่อเปิดโหมดเงียบ ความเร็วในการพิมพ์ จะช้าลง รายละเอียดข้อมูลเพิ่มเดิม ➤➤ *คู่มือผู้* ใช้แบบออนไลน์

ไอคอนข้อมูล

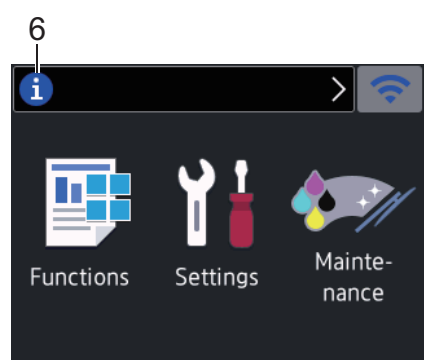

ข้อมูลใหม่จาก Brother จะปรากฏในแถบข้อมูล เมื่อตั้งค่าการแจ้งเดือนเช่น [Message from Brother (ข้อความจาก Brother)] และ [Firmware Auto Check (ตรวจสอบเฟิร์มแวร์อัตโนมัติ)] เป็น [On (เปิด)]

(จำเป็นต้องทำการเชื่อมต่ออินเทอร์เน็ต และ อาจมีการเรียกเก็บค่าบริการ)

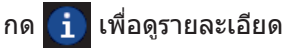

#### 7. ไอคอนคำเตือน

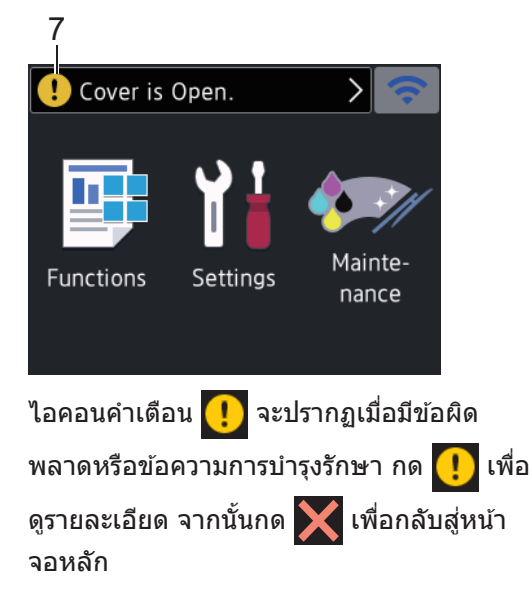

## นำทางจอสัมผัส

กดนิ้วมือของคุณบนหน้าจอแสดงผลแบบ LCD เพื่อ สั่งการ เพื่อแสดงและเข้าถึงตัวเลือกทั้งหมด กด ◀ ▶ หรือ ▲ ▼ บนหน้าจอแสดงผลแบบ LCD เพื่อเลื่อน ดู

## ข้อควรจำ

ห้ามกดที่หน้าจอแสดงผลแบบ LCD ด้วยวัตถุ แหลมคม เช่น ปากกาหรือสไตลัส เนื่องจากอาจ ทำให้เครื่องเสียหาย

#### หมายเหตุ

- ผลิตภัณฑ์นี้ใช้ฟอนต์ของ ARPHIC TECHNOLOGY CO., LTD.
- ห้ามสัมผัสหน้าจอแสดงผลแบบ LCD ทันทีหลัง จากเสียบสายไฟ หรือเปิดเครื่อง การกระทำดัง กล่าวอาจทำให้เกิดข้อผิดพลาด

## บรรจุกระดาษ

1

บรรจุกระดาษลงในถาดใส่กระดาษดังนี้

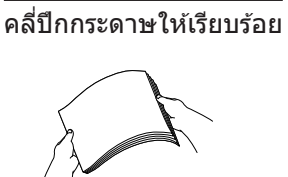

## ขนาดกระดาษเป็นตัวกำหนดแนวการจัดวางเมื่อบรรจกระดาษ

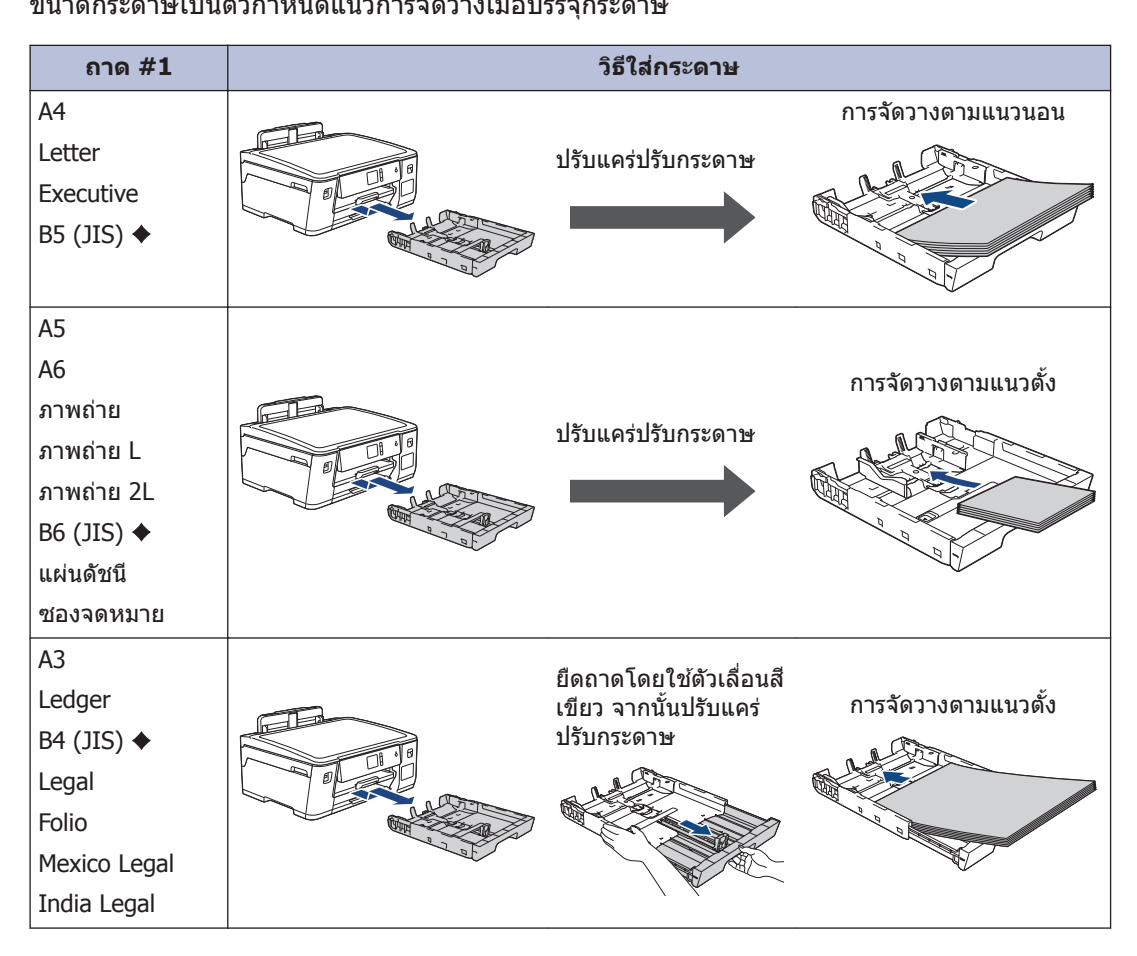

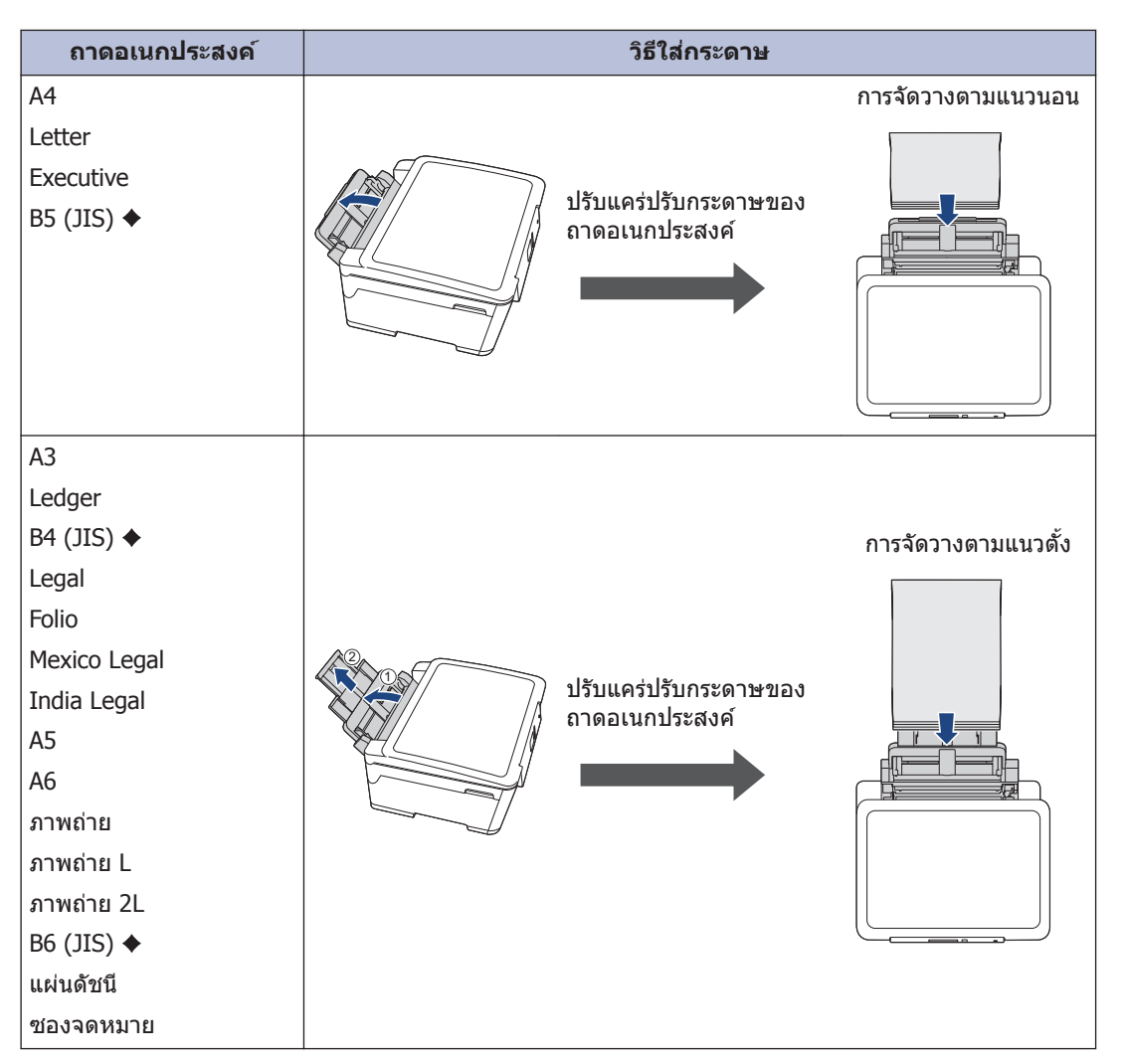

รายละเอียดข้อมูลเพิ่มเติม ≻> กู่มือผู้ใช้แบบออนไลน์: บรรจุกระคาษ

♦ รองรับในบางประเทศเท่านั้น

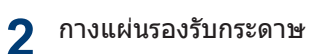

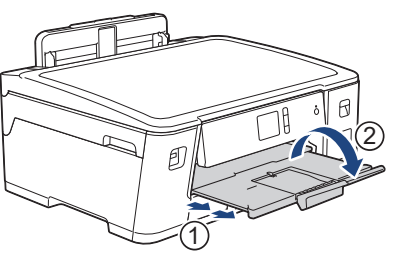

3 เปลี่ยนการตั้งค่าขนาดกระดาษในเมนูของเครื่องถ้าจำเป็น

7

2 การจัดการกระดาษ

3

## พิมพ์จากคอมพิวเตอร์ ของคุณ

ก่อนที่จะพยายามดำเนินการพิมพ์ใดๆ ให้ยืนยัน ดังต่อไปนี้:

พิมพ์

- ตรวจสอบว่าคุณได้ติดตั้งซอฟต์แวร์และ ไดรเวอร์ของบราเดอร์แล้ว
- ตรวจสอบให้แน่ใจว่าเชื่อมต่อสายเครือข่าย หรือ USB อย่างถูกต้อง หรือมีการเชื่อมต่อกับ เครือข่ายโดยใช้จุดการเข้าถึง/เราเตอร์ไร้สาย

## พิมพ์เอกสาร (Windows<sup>®</sup>)

- 1 เลือกคำสั่งการพิมพ์ในแอปพลิเคชันของคุณ
- **2** เลือก Brother HL-XXXX Printer (โดย XXXX เป็นชื่อรุ่นของคุณ)
- 3 คลิก พิมพ์
- เสร็จสิ้นการดำเนินการพิมพ์ของคุณ

#### พิมพ์เอกสาร (Mac)

- จากแอปพลิเคชัน เช่น Apple TextEdit คลิก ที่เมนู File (ไฟล์) จากนั้นเลือก Print (พิมพ์)
- 2 เลือก Brother HL-XXXX Printer (โดย XXXX เป็นชื่อรุ่นของคุณ)
- 3 คลิก Print (พิมพ์)

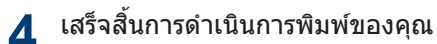

#### การพิมพ์แบบต่างๆ

เมื่อต้องการใช้คุณสมบัดิการพิมพ์แบบต่างๆ ให้คลิก ปุ่มคุณลักษณะหรือการกำหนดลักษณะการพิมพ์เพื่อ เปลี่ยนการตั้งค่าการพิมพ์

#### พิมพ์ทั้งสองด้านของกระดาษโดยอัตโนมัติ

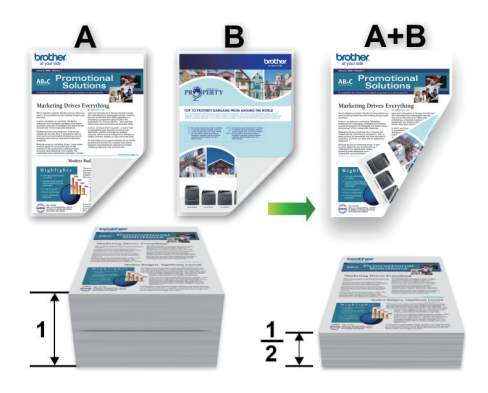

#### พิมพ์มากกว่าหนึ่งหน้าบนกระดาษแผ่นเดียว (N in 1 (การจัดหน้ากระดาษในหน้าเดียว))

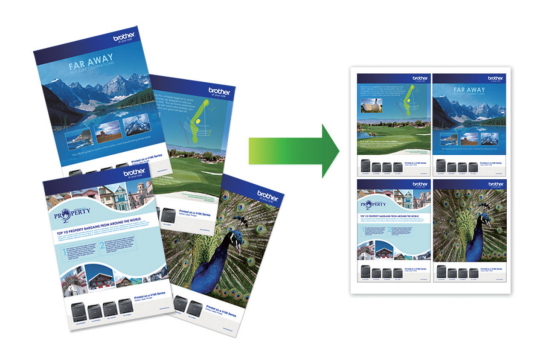

สำหรับ Windows®:

รายละเอียดข้อมูลเพิ่มเดิม ≻≻ คู่มือผู้ใช้แบบ ออนไลน์: พิมพ์จากคอมพิวเตอร์ของกุณ (Windows<sup>®</sup>) สำหรับ Mac:

รายละเอียดข้อมูลเพิ่มเดิม ≻≻ คู่มือผู้ใช้แบบ ออนไลน์: พิมพ์จากคอมพิวเตอร์ของคุณ (Mac)

## พิมพ์ภาพถ่ายโดยตรง จาก USB Flash Drive

#### เรียกดูตัวอย่างและพิมพ์ ภาพถ่ายจาก USB Flash Drive

เรียกดูดัวอย่างภาพถ่ายบนหน้าจอแสดงผลแบบ LCD ก่อนจะพิมพ์ พิมพ์ภาพที่จัดเก็บไว้ใน USB flash drive

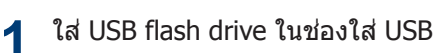

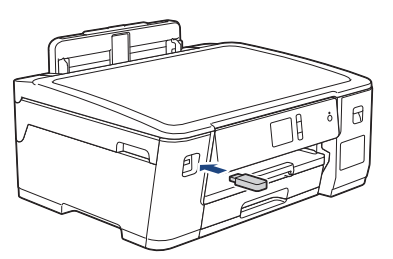

- **2** กด [JPEG Print (พิมพ์ JPEG)] > [Select Files (เลือกไฟล์)]
- 3 กด ◀ หรือ ► เพื่อแสดงภาพถ่ายที่คุณ ต้องการพิมพ์ และจากนั้นกดที่ภาพ
  - ี้ เมื่อต้องการพิมพ์ภาพถ่ายทั้งหมด กด[Print All (พิมพ์ทั้งหมด)], จากนั้นกด[Yes (ใช่)] เพื่อยืนยัน
- 4 กด × 01 เพื่อแสดงแป้นพิมพ์บนจอสัมผัส จากนั้นป้อนจำนวนสำเนาโดยใช้แป้นพิมพ์จอ สัมผัส กด [OK (ตกลง)] คณยังสามารถกด [-] หรือ [+] บนจอสัมผัส
- **5 กด**[OK (ตกลง)]
- 6 ทำซ้ำสามขั้นตอนก่อนหน้านี้จนกว่าคุณจะ เลือกภาพถ่ายทั้งหมดที่ต้องการพิมพ์จนครบ

**กด**[OK (ตกลง)]

- 🞗 อ่านและยืนยันรายการตัวเลือกที่ปรากฏ
- 9 หากต้องการเปลี่ยนการตั้งค่าการพิมพ์ กด [Print Settings (การดั้งค่าการ พิมพ์)]

เมื่อเสร็จเรียบร้อย กด [OK (ตกลง)]

**10** กด[Start (เริ่ม)]

## ภาพรวมการตั้งค่าการพิมพ์

การเปลี่ยนแปลงการตั้งค่าการพิมพ์จะมีผลชั่วคราว กับงานพิมพ์ปัจจุบันเท่านั้น เครื่องจะย้อนกลับไปยัง การตั้งค่าเริ่มต้นหลังจากที่พิมพ์เสร็จแล้ว

คุณสามารถบันทึกการตั้งค่าการพิมพ์ที่คุณใช้ บ่อยที่สุดโดยตั้งค่าเป็นค่าเริ่มตัน

รายละเอียดข้อมูลเพิ่มเดิม ≻≻ คู่มือผู้ใช้แบบ ออนไลน์

# การบำรุงรักษาตามปกติ

#### ตรวจสอบคุณภาพการ พิมพ์

ถ้าสีและข้อความในงานพิมพ์ของคณซีดจาง หรือ เป็นริ้วลาย หัวฉีดของหัวพิมพ์อาจอดตัน พิมพ์ใบ ตรวจสอบคณภาพการพิมพ์และตรวจดรปแบบการ ตรวจสอบหัวฉีด

- 1 กด 🔐 [Settings (การตั้งค่า)] > [Maintenance (nrsunsvšnum)] > [Improve Print Quality (לעניג) (נוגע נוגע) [Improve Print Quality ( คณภาพการพิมพ์) ] > [Check Print] Quality (ตรวจสอบคุณภาพการพิมพ์)]
- กด[Start (เริ่ม)] 2 ้เครื่องจะพิมพ์ใบตรวจสอบคณภาพการพิมพ์
- ตรวจสอบคณภาพของบล็อคสี ทั้งสี่สีบนใบ 3 ตรวจสอบ
- 🛃 จอสัมผัสจะถามเกี่ยวกับคุณภาพการพิมพ์ ทำ วิธีใดวิธีหนึ่งดังต่อไปนี้:
  - ถ้าเส้นทกเส้นเห็นได้อย่างชัดเจน กด [No] (ไม่)] และจากนั้นกด 🧲 เพื่อเสร็จสิ้น การตรวจสอบคณภาพการพิมพ์
  - หากเส้นหายไป (ดู ไม่ดี ด้านล่าง) กด [Yes (**11**)]

ใช้ได้

|   |   |   |   |   |   |   |   |   |   | - | _ |
|---|---|---|---|---|---|---|---|---|---|---|---|
|   | _ | _ | - | _ | _ | _ | _ | _ | _ | - | = |
| _ | _ | _ | _ | - | - | _ | _ | _ | _ | _ | _ |
| _ | _ | _ | - | - | - | - | _ | _ | _ | _ | _ |
| _ | _ | _ | _ | _ | _ | - | - | _ | _ | _ | _ |
| - | - | _ | _ | - | = | = | - | _ | _ | _ | _ |
| _ | - | _ | _ | _ | _ | - | _ | - | - | - | _ |
| - | _ | - | _ | _ | _ | = | = | - | - | _ | _ |
| - | - | _ | _ | _ | _ | _ | _ | - | _ | - | _ |
| - | - | _ | _ | _ | _ | _ | _ | - | _ | - | _ |
| _ | - | _ | - | _ | _ | _ | _ | _ | _ | - | _ |
| _ | - | - | - | _ | _ | _ | _ | _ | - | - | _ |
| _ | _ | - | - | _ | _ | _ | _ | _ | _ | _ | _ |
| - | = | = | - | _ | _ | _ | _ | _ | _ | _ | = |
| _ | _ | = | - | - | - | _ | _ | _ | _ | _ | _ |
| _ | _ | _ | _ | - | - | _ | _ | _ | _ | _ | _ |
| _ | _ | = | = | - | - | _ | - | - | _ | _ | _ |
| _ | _ | _ | - | - | - | - | _ | _ | _ | _ | _ |
| _ | _ | _ |   | = | - | - | _ | _ | _ | _ | _ |
| _ | _ | _ | _ | _ | _ | - | - | _ | _ | _ | _ |
| - | _ | _ | _ | _ | = | = | _ | - | _ | - | _ |
| _ | _ | _ | _ | _ | _ | _ | _ | - | - | - | _ |
| - | _ | _ | _ | _ | _ | = | = | - | - | - | _ |
| _ | _ | _ | - | _ | _ | - | = | = | - | - | _ |
| - | - | _ | _ | _ | _ | _ | _ | _ | - | - | _ |
| - | _ | _ | - | - | _ | _ | _ | = | - | _ | _ |
| - | - | - | - | _ | _ | _ | _ | _ | - | - | _ |
| - | - | - | - | _ | _ | _ | _ | _ | - | - | _ |
| = | - | - | _ | _ | _ | _ | _ | _ |   | = | _ |
| - | = | - | _ | _ | _ | - | _ | _ | _ | - | - |
| _ | _ | - | - | - | _ | - | _ | _ | _ | _ | _ |
| _ | - | = | _ | - | _ | - | _ | _ | _ | _ | = |
| _ | - | = | - | - | - | _ | _ | - | _ | _ | - |
| _ | _ | - | = | = | - | _ | _ | _ | _ | _ | _ |
| _ | _ | - | = | = | - | _ | _ | _ | _ | _ | _ |
| - | _ | _ | _ | - | _ | - | _ | - | _ | - | _ |
| - | _ | _ | _ | = | = | - | - | _ | _ | - | _ |
| _ | _ | _ | _ | _ |   | - | _ | - | - | _ | _ |
| _ | _ | _ | _ | _ | _ | _ | _ |   |   |   |   |
|   |   |   |   |   |   |   |   |   |   |   |   |

#### ไม่ดี

- 5 จอสัมผัสจะบอกให้คุณตรวจสอบคุณภาพการ พิมพ์ของแต่ละสี กดหมายเลขของรูปแบบ (1–4) ที่ใกล้เคียงกับผลการพิมพ์มากที่สุด

ทำวิธีใดวิธีหนึ่งดังต่อไปนี้: 6

- ถ้าจำเป็นต้องทำความสะอาดหัวพิมพ์ กด[Start (เริ่ม)] เพื่อเริ่มการ ทำความสะอาด
- ถ้าไม่จำเป็นต้องทำความสะอาดหัวพิมพ์ หน้าจอบำรุงรักษาจะปรากฏขึ้นอีกครั้งบน จอสัมผัส กด 🦳
- หลังจากเสร็จสิ้นการทำความสะอาด จอ สัมผัสจะถามว่าคณต้องการพิมพ์ใบตรวจสอบ **คณภาพการพิมพ์อีกครั้งหรือไม่ กด**⊺Yes (**ใช่**)], และจากนั้นกด[Start (เริ่ม)]

เครื่องจะพิมพ์ใบตรวจสอบคณภาพการพิมพ์ อีกครั้ง ตรวจสอบคณภาพของบล็อคสี ทั้งสี่สี านใบตรวจสอบอีกครั้ง

หากคณทำความสะอาดหัวพิมพ์อย่างน้อยห้าครั้ง แล้วแต่ยังไม่สามารถปรับปรงการพิมพ์ได้ ให้ลอง ทำความสะอาดหัวพิมพ์อีกไม่เกินสามครั้ง หากยัง ไม่สามารถปรับปรุงการพิมพ์ได้ ให้ติดต่อ บริการ ลูกค้าสัมพันธ์ของ Brother หรือตัวแทนจำหน่าย ผลิตภัณฑ์ Brother ในพื้นที่ของคณ

## ข้อควรจำ

อย่าสัมผัสหัวพิมพ์ การสัมผัสหัวพิมพ์อาจทำให้เสีย หายอย่างถาวรและอาจทำให้การรับประกันหัวพิมพ์ สินสดลง

เมื่อหัวฉีดของหัวพิมพ์อุดดัน ดัวอย่างงานพิมพ์ จะเป็นเช่นนี้

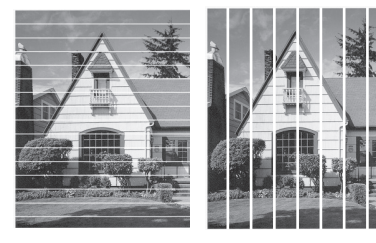

หลังจากทำความสะอาดหัวฉีดของหัวพิมพ์แล้ว เส้นจะหายไป

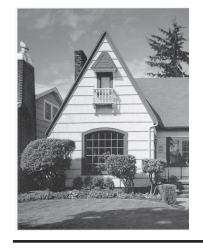

## ตรวจสอบการจัดตำแหน่ง การพิมพ์จากเครื่องพิมพ์ ของบราเดอร์

ถ้าข้อความที่คุณพิมพ์มีลักษณะไม่ชัดหรือสีจางหลัง จากการขนส่งเครื่อง ให้จัดตำแหน่งการพิมพ์

ก่อนปรับแนวการพิมพ์ ให้ทำการตรวจสอบ

คุณภาพการพิมพ์ก่อนโดยการกด 🎽

[Settings (การตั้งค่า)] >
[Maintenance (การบำรุงรักษา)] >
[Improve Print Quality (ปรับปรุง
คุณภาพการพิมพ์)] > [Check Print
Quality (ตรวจสอบคุณภาพการพิมพ์)]

**กด โกร** [Settings (การตั้งค่า)] > [Maintenance (การบำรุงรักษา)] > [Improve Print Quality (ปรับปรุง คุณภาพการพิมพ์)] > [Alignment (การจัดดำแหน่ง)]

2 กด [Next (ถัดไป)]

**3** กด [Yes (ใช่)] หลังจากข้อความยืนยัน ว่าการตรวจสอบคุณภาพการพิมพ์เสร็จ สมบูรณ์แล้วหรือไม่ปรากฏขึ้นบนหน้าจอแส ดงผลแบบ LCD

- เลือกขนาดกระดาษที่จะพิมพ์ใบตรวจสอบ แนวการพิมพ์
- 5 กด [Basic alignment (การจัด ดำแหน่งพื้นฐาน)] หรือ[Advanced alignment (การจัดดำแหน่งขั้นสูง)]
- 6 ใส่กระดาษขนาดที่กำหนดลงในถาด จากนั้น กด [Start (เริ่ม)]

เครื่องจะพิมพ์ใบตรวจสอบแนวการพิมพ์

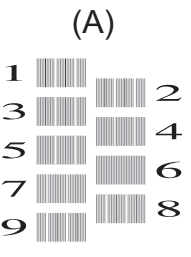

7 สำหรับรูปแบบ (A) กด ▲ หรือ ▼ เพื่อแสดง หมายเลขของการทดสอบการพิมพ์ที่มีแถบ แนวตั้งที่มองเห็นได้น้อยที่สุด (1-9) แล้วกด ที่หมายเลขนั้น (ในตัวอย่างด้านบน แถว หมายเลข 6 เป็นตัวเลือกที่ดีที่สุด) กด [OK (ตกลง)]

ทำซ้ำขั้นตอนนี้สำหรับรูปแบบที่เหลือ

ี้ เมื่อปรับแนวการพิมพ์ไม่ถูกต้อง ข้อความจะไม่ ชัดหรือเบี้ยวเช่นนี้

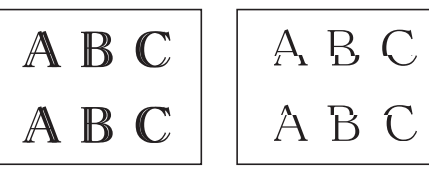

เมื่อปรับแนวการพิมพ์ถูกต้องแล้ว ข้อความจะ เป็นเช่นนี้

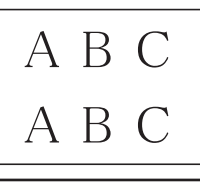

ุ การแก้ไขปัญหา

ใช้ส่วนนี้เพื่อแก้ไขปัญหาที่คุณอาจประสบเมื่อใช้งานเครื่องพิมพ์บราเดอร์

# ระบุปัญหา

แม้จะดูเหมือนมีปัญหากับเครื่องของคุณ คุณก็สามารถแก้ไขปัญหาส่วนใหญ่ได้ด้วยตัวของคุณเอง ขั้นตอนแรก ให้ตรวจสอบดังนี้

- สายไฟของเครื่องเชื่อมต่ออย่างถูกต้อง และเปิดเครื่องอยู่
- ชิ้นส่วนป้องกันทั้งหมดของเครื่องถูกถอดออกแล้ว
- ฝาครอบด้านบนและฝาปิดช่องดึงกระดาษติดปิดสนิท
- ใส่กระดาษอย่างถูกต้องในถาดใส่กระดาษแล้ว
- สายอินเตอร์เฟสถูกเชื่อมต่อเข้ากับเครื่องและคอมพิวเตอร์อย่างแน่นสนิทหรือการเชื่อมต่อเครือข่ายแบบไร้ สายถูกติดตั้งกับทั้ง เครื่องพิมพ์และคอมพิวเตอร์ของคุณ
- (สำหรับรุ่นเครือข่าย) จุดการเข้าถึง (สำหรับการเชื่อมต่อแบบไร้สาย) เราเตอร์หรือฮับเปิดอยู่และปุ่มลิงก์ กะพริบอยู่

ค้นหาข้อผิดพลาดและวิธีแก้ไขโดยตรวจสอบหน้าจอแสดงผลแบบ LCD หรือสถานะของเครื่องใน **การตรวจ สอบสถาน**ะ บนคอมพิวเตอร์ของคุณ

| <ul> <li>1. ปฏิบัติตามข้อความบนหน้าจอแสดงผลแบบ LCD</li> <li>2. ถ้าคุณไม่สามารถแก้ไขข้อผิดพลาดได้ ดู กู่มือผู้ใช้<br/>แบบออนไลน์: ข้อความแสดงความผิดพลาดและ<br/>ข้อความแจ้งการบำรุงรักษา</li> <li>ด แ</li> <li>ด</li> <li>ทู่บ้อความผิดพลาดและ</li> <li>ด</li> <li>ด</li> <li>ทู่บ้อความผิดพลาดและ</li> <li>ด</li> <li>ด</li> </ul> | ดับเบิลคลิกที่ไอคอน 🎦 ในถาดงาน<br>ใอคอนแต่ละสี แสดงสถานะของเครื่อง<br>คลิกที่ปุ่มว <b>ิธีการแก้ไข</b> เพื่อเข้าถึงเว็บไซต์การ<br>แก้ไขปัญหาของ Brother<br>Prother Status Monitor |
|----------------------------------------------------------------------------------------------------|----------------------------------------------------------------------------------------------------|

## ข้อความแสดงความผิดพลาดและข้อความแจ้งการ บำรุงรักษา

สำหรับข้อมูลเพิ่มเติมเกี่ยวกับปัญหาที่พบบ่อยและข้อความบำรุงรักษา โปรดดู กู่*มือผู้ใช้แบบออนไลน์* เพื่อดูกู่*มือผู้ใช้แบบออนไลน์* และคู่มืออื่นๆ เยี่ยมชม <u>support.brother.com/manuals</u> ิ ภาคผนวก

# ข้อกำหนดวัสดุการพิมพ์

| น้ำหมึก                             | เครื่องใช้ขวดหมึกสีดำ เหลือง ฟ้า และชมพู ซึ่งแยกด่างหากจากชิ้นส่วนหัวพิมพ์                                                                                                    |
|-------------------------------------|----------------------------------------------------------------------------------------------------|
| อายุการ<br>ใช้งาน<br>ของขวด<br>หมึก | ครั้งแรกที่คุณเดิมหมึกลงในแทงค์ เครื่องจะใช้น้ำหมึกจำนวนหนึ่งเพื่อเดิมท่อส่งน้ำหมึกเพื่อให้<br>งานพิมพ์มีคุณภาพสูง ขั้นตอนนี้จะเกิดขึ้นเพียงหนึ่งครั้ง หลังจากขั้นตอนนี้เสร็จสมบูรณ์ ขวด<br>หมึกที่ให้มากับเครื่องของคุณจะมีปริมาณสำหรับพิมพ์น้อยกว่าขวดหมึกมาตรฐาน (ประมาณ<br>90% สำหรับสีดำ และ 85% สำหรับสีอื่นๆ) ด้วยขวดหมึกต่อไปนี้ทั้งหมด คุณสามารถพิมพ์<br>จำนวนหน้าได้ตามที่กำหนด |

#### การเปลี่ยนวัสดุการพิมพ์

| ขวดหมึกสีดำ     | BTD60BK |
|-----------------|---------|
| ขวดหมึกสีเหลือง | BT5000Y |
| ขวดหมึกสีฟ้า    | BT5000C |
| ขวดหมึกสีชมพู   | BT5000M |

ดำ - ประมาณ 6500 หน้า <sup>1</sup>

เหลือง, ฟ้าและชมพู - ประมาณ 5000 หน้า <sup>1</sup>

# 

ถ้าใช้ Windows<sup>®</sup> คลิกสองครั้งที่ไอคอน**Brother Creative Center 🔝** บนเดสก์ท็อปของคุณเพื่อเข้า ถึงเว็บไซด์ ฟรี ที่ได้รับการออกแบบมาเพื่อเป็นทรัพยากรสำหรับช่วยให้คุณสามารถสร้างและพิมพ์สื่อแบบ กำหนดเอง สำหรับการใช้งานทางธุรกิจและส่วนตัวด้วยภาพ ข้อความ และความคิดสร้างสรรค์

ผู้ใช้ Mac สามารถเข้าถึง Brother CreativeCenter ได้ทางที่อยู่เว็บ: <u>www.brother.com/creativecenter</u>

<sup>&</sup>lt;sup>1</sup> จำนวนพิมพ์โดยประมาณที่ระบุไว้อ้างอิงตามวิธีการของ Brother โดยใช้รูปแบบทดสอบใน ISO/IEC 24712 จำนวนพิมพ์โดยประมาณที่ระบุไว้ไม่ได้อ้างอิงจาก ISO/IEC 24711

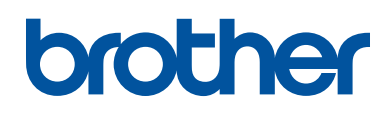

#### เยี่ยมชมเราได้ที่ <u>www.brother.com</u>

เครื่องพิมพ์นี้ได้รับการรับรองการใช้งานในประเทศที่ชื้อเท่านั้น บริษัทสาขาในประเทศหรือดัวแทน จำหน่าย Brother จะให้การสนับสนุนเฉพาะเครื่องที่ชื้อภายในประเทศเท่านั้น

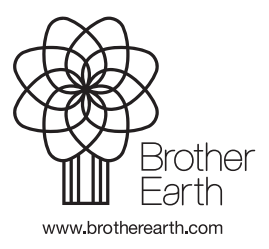

THA เวอร์ชั่น 0